# Sharing of internet connection with a payment terminal

## **Table of contents**

| . Payment terminal RNDIS configuration            | 2 |
|---------------------------------------------------|---|
| 2. Windows PC RNDIS configuration                 | 2 |
| B. Windows persistent internet connection sharing | 5 |
| ······································            |   |

| Date       | Version | Note                                               |
|------------|---------|----------------------------------------------------|
| 2022-12-21 | 0.1     | Initial version, Windows configuration description |

# **1. Payment terminal RNDIS configuration**

1. Connect the payment terminal to the PC USB port.

**2.** On the payment terminal drop-down menu, tap the USB connection options and next select the *RNDIS reverse* option.

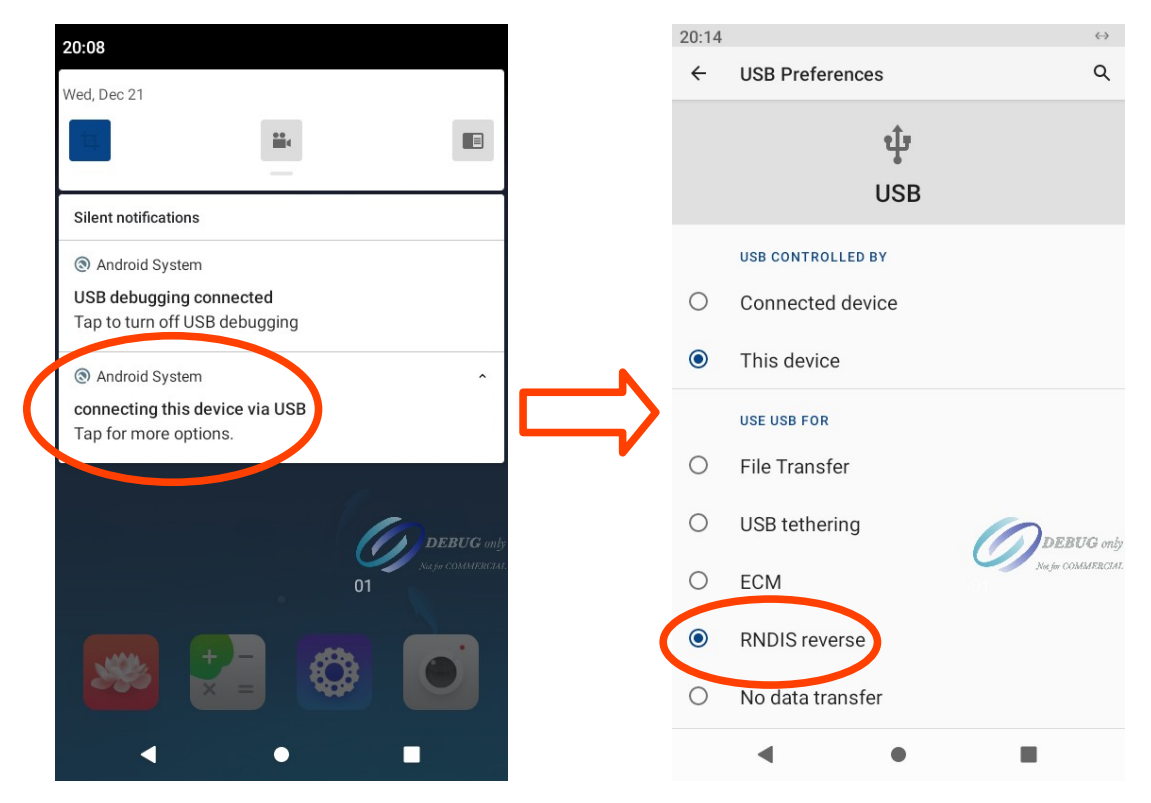

3. Set Ethernet IP to DHCP

Go to Settings  $\rightarrow$  Network and Internet  $\rightarrow$  Ethernet  $\rightarrow$  Ethernet Configuration and select DHCP.

## 2. Windows PC RNDIS configuration

1. On the Windows computer, open *Network Connections* window:

- Click the Start menu and type View network connections
- Alternatively, open *Control Panel* → *Network and Internet* → *Network and Sharing Center* and click *Change adapter settings*

### NOigveeELPAY

A new network connection should be available; in this case, *Ethernet 3* is the new one:

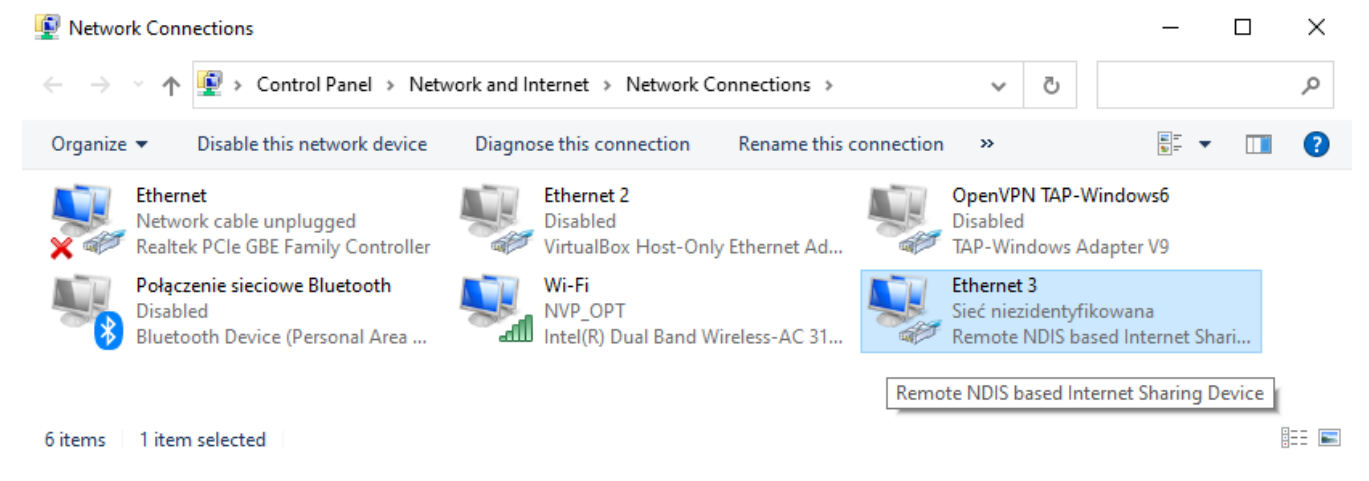

**2**. Right click the connection with internet access and share it to the payment terminal connection. In this case, *NVP\_OPT* is the connection with the internet access:

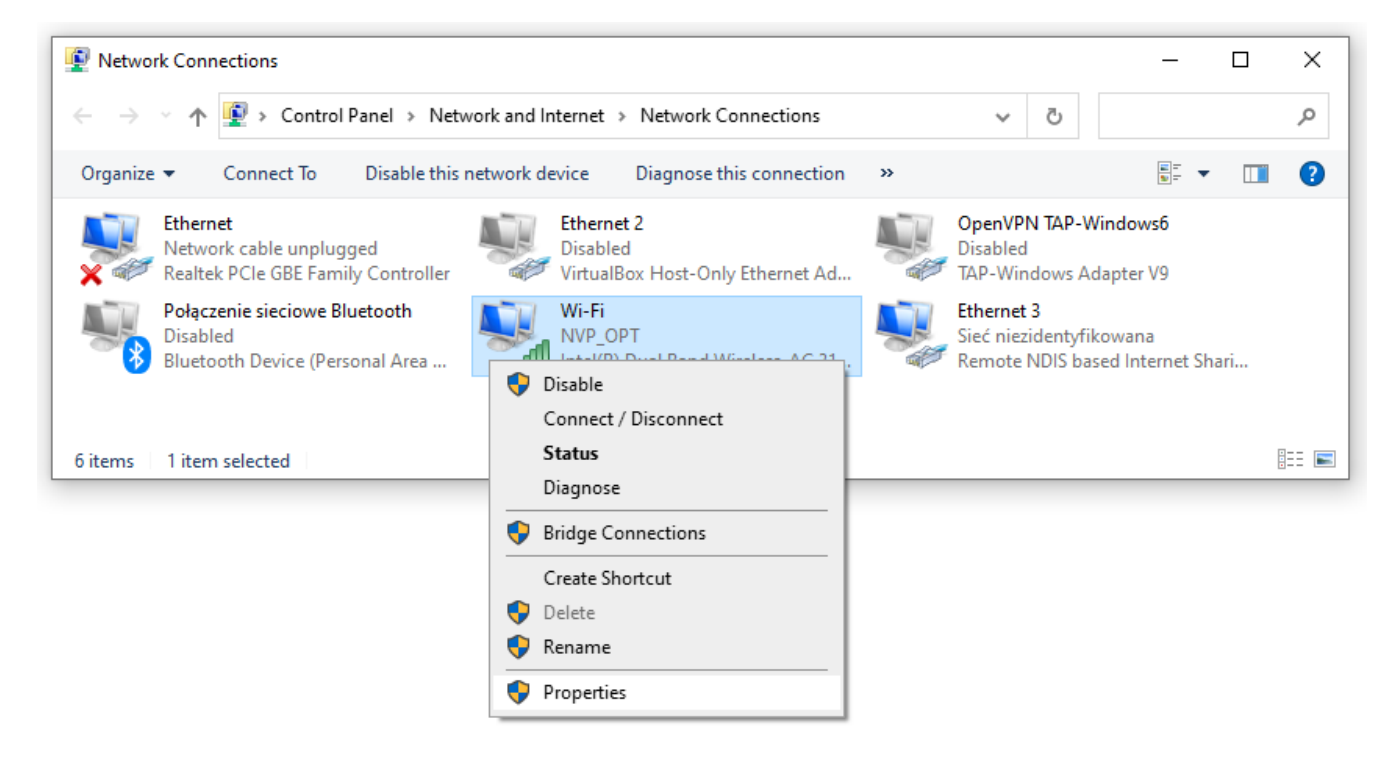

Select the payment terminal RNDIS connection.

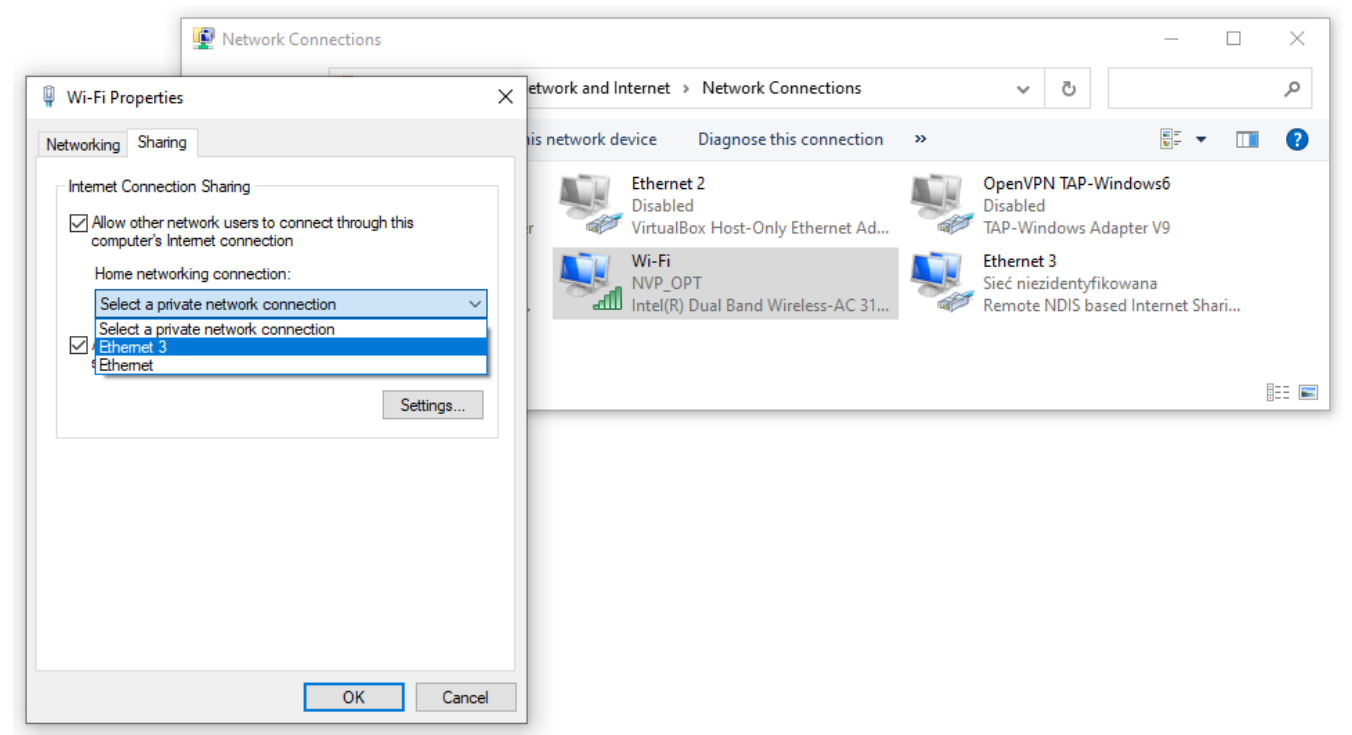

3. Configure the payment terminal connection. Static IP 192.168.42.1, netmask 255.255.255.0

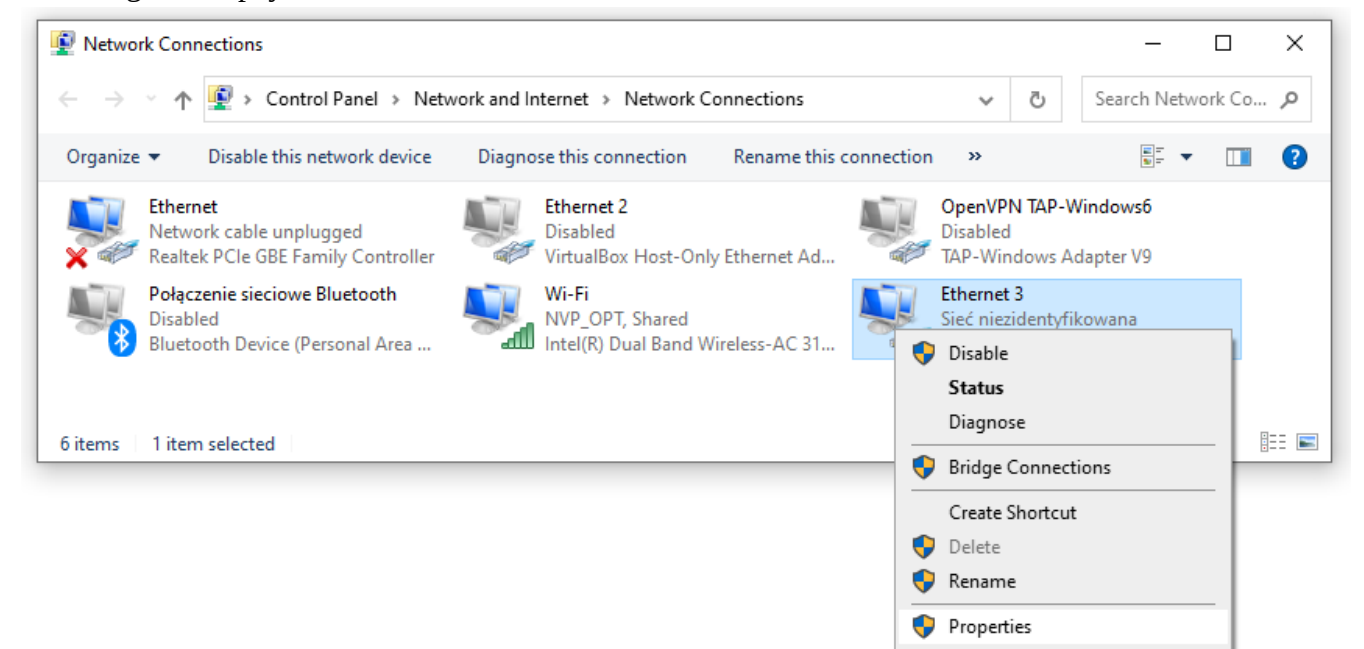

| nanize <b>v</b> Disable this network device Diagnose this co                                                                                                    | nnection Rename this connection »                                                                                                    |                                                                                                    |  |  |
|----------------------------------------------------------------------------------------------------|----------------------------------------------------------------------------------------------------|----------------------------------------------------------------------------------------------------|--|--|
| Ethernet 3 Properties          Networking       Sharing         Connect using:                                                                                             | <ul> <li>OpenV<br/>Disabl</li> <li>Host-Only Ethernet Ad</li> <li>Wireless-AC 31</li> <li>Protokół internetowy w wersji 4 (<br/>General</li> <li>You can get IP settings assigned<br/>this capability. Otherwise, you ne<br/>for the appropriate IP settings.</li> <li>Obtain an IP address autom</li> <li>Use the following IP address</li> </ul> | OpenVPN TAP-Windows6<br>Disabled<br>TAP-Windows Adapter V9<br>Ethernet 3<br>Sieć niezidentyfikowana<br>Remote NDIS based Internet Shari<br>wersji 4 (TCP/IPv4) Properties<br>assigned automatically if your network supports<br>e, you need to ask your network administrator<br>ettings. |  |  |
| Description                                                                                                    | Subnet mask:                                                                                                    | 255.255.255.0                                                                                                    |  |  |
| Transmission Control Protocol/Internet Protocol. Domyślny protokół dla sieci rozległych umożliwiający komunikację połączonych sieci różnych typów.         OK       Cancel | Default gateway:<br>Obtain DNS server address :<br>OUse the following DNS server:                                                                                                    | automatically r addresses:                                                                                                    |  |  |

The payment terminal should now have internet access.

## 3. Windows persistent internet connection sharing

How to make ICS available event after PC reboot.

**1.** Open Windows Power Shell with administrative privileges.

| Σ    | Windows PowerShell    |   |                      |  |  |
|------|-----------------------|---|----------------------|--|--|
| 4000 | CAR                   | 5 | Run as administrator |  |  |
| Apps | 학생님 이 영국에 대한 것이 가격했다. | 5 | On an file la setien |  |  |

**2**. Run the following command:

New-ItemProperty -Path HKLM:\Software\Microsoft\Windows\CurrentVersion\ SharedAccess -Name EnableRebootPersistConnection -Value 1 -PropertyType dword

#### **3.** Open Services

Type *Services* in Start menu or open the Run command by pressing Windows + R and type Services.msc and hit enter. This will open the Services management console.

4. Look for the *Internet Connection Sharing service (ICS)*. Double click to open its properties.

#### **5.** Set startup type to *Automatic*.

| 🔍 Servi  | ces                                                                                                    |                      |                                          |                           |                         |                          |                            | — 🗆                     | $\times$  |
|----------|----------------------------------------------------------------------------------------------------|----------------------|------------------------------------------|---------------------------|-------------------------|--------------------------|----------------------------|-------------------------|-----------|
| File Ad  | ction V                                                                                                    | iew Help             | 5                                        |                           |                         |                          |                            |                         |           |
|          | <b>I</b>                                                                                                    | ه ۵                  | ? 🖬                                      | ▶ ■                       | Ⅱ 1                     |                          |                            |                         |           |
| 🔍 Servic | ces (Loca                                                                                                    | O Sen                | vices (Loca                              | I)                        |                         |                          |                            |                         |           |
|          | Udostępnianie połączenia<br>internetowego (ICS)<br><u>Stop</u> the service<br><u>Restart</u> the service<br>Description: |                      | Name                                     | ^                         | Description             | Sta ^                    |                            |                         |           |
|          |                                                                                                    |                      | 🍓 Time Broker                            |                           | Coordinates execution o | Ru                       |                            |                         |           |
|          |                                                                                                    |                      | 🍓 Touch Keyboard and                     | Handwriting Panel Service | Enables Touch Keyboard  | Ru                       |                            |                         |           |
|          |                                                                                                    |                      | he service                               |                           |                         | 💁 Udostępnianie połącz   | zenia internetowi go (ICS) | rovides network addres  | Ru        |
|          |                                                                                                    |                      | 🐏 Update Agent                           |                           |                         | Ru                       |                            |                         |           |
|          |                                                                                                    |                      | Update Orchestrator                      | Service                   | Manages Windows Upd     | Ru                       |                            |                         |           |
|          |                                                                                                    | Provides             | network ad                               | ldress trar               | nslation,               | When P Device Host       |                            | Allows UPnP devices to  | Ru        |
|          |                                                                                                    | addressin            | ng, name re                              | name resolution and/or    |                         | Ser Manager              |                            | User Manager provides t | ки<br>р., |
|          | home or small office network.                                                                                            |                      | 🖏 Usługa Google Updat                    | te (gupdate)              | Zapewnia aktualizacie T | Nu -                     |                            |                         |           |
| L F      |                                                                                                    |                      |                                          |                           |                         | with the second          | (gupdatem)                 | Zapewnia aktualizację T |           |
|          | Udostęp                                                                                                    | nianie połą          | iczenia inte                             | rnetoweg                  | o (ICS) P               | roperties (Local Co X    |                            | 1 22                    | >         |
| <        | General                                                                                                    | Log On               | Recovery                                 | Depender                  | ncies                   |                          |                            |                         |           |
|          | Service                                                                                                    | e name:              | SharedAcc                                | ess                       |                         |                          |                            |                         |           |
|          | Display                                                                                                    | /name:               | Udostepnia                               | nie połacz                | enia intem              | netowego (ICS)           |                            |                         |           |
|          |                                                                                                    |                      | D 11                                     |                           |                         |                          |                            |                         |           |
|          | Description: Provides network address transla<br>name resolution and/or intrusion                                        |                      | ation, addressing, A prevention services |                           |                         |                          |                            |                         |           |
|          | Path to                                                                                                    | executable           |                                          |                           |                         |                          |                            |                         |           |
|          | C:\WI                                                                                                    | NDOWS\Sy             | stem32\svc                               | host.exe -k               | netsvcs -               | p                        |                            |                         |           |
|          | Startup type: Automatic                                                                                                  |                      | ~                                        |                           |                         |                          |                            |                         |           |
|          |                                                                                                    |                      | Automatic                                | (Delayed S                | itart)                  |                          |                            |                         |           |
|          |                                                                                                    |                      | Automatic                                |                           |                         |                          |                            |                         |           |
|          | Service                                                                                                    | e status:            | Disabled                                 |                           |                         |                          |                            |                         |           |
|          |                                                                                                    | Start                | Stop                                     |                           | Pause                   | Resume                   |                            |                         |           |
|          |                                                                                                    | otun                 | otop                                     |                           | 1 0030                  | nosuno                   |                            |                         |           |
|          | You ca                                                                                                    | an specify th<br>are | e start parar                            | neters that               | apply whe               | en you start the service |                            |                         |           |
|          |                                                                                                    |                      |                                          |                           |                         |                          |                            |                         |           |
|          | Start p                                                                                                    | arameters:           |                                          |                           |                         |                          |                            |                         |           |
|          |                                                                                                    |                      |                                          |                           |                         |                          |                            |                         |           |
|          |                                                                                                    |                      |                                          | ОК                        |                         | Cancel Apply             |                            |                         |           |
| L        |                                                                                                    |                      |                                          |                           |                         |                          | _                          |                         |           |

The *Internet connection sharing* service will run automatically at Windows startup.